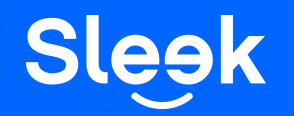

# Sleek FAQ: Receiving Local & International Transfers

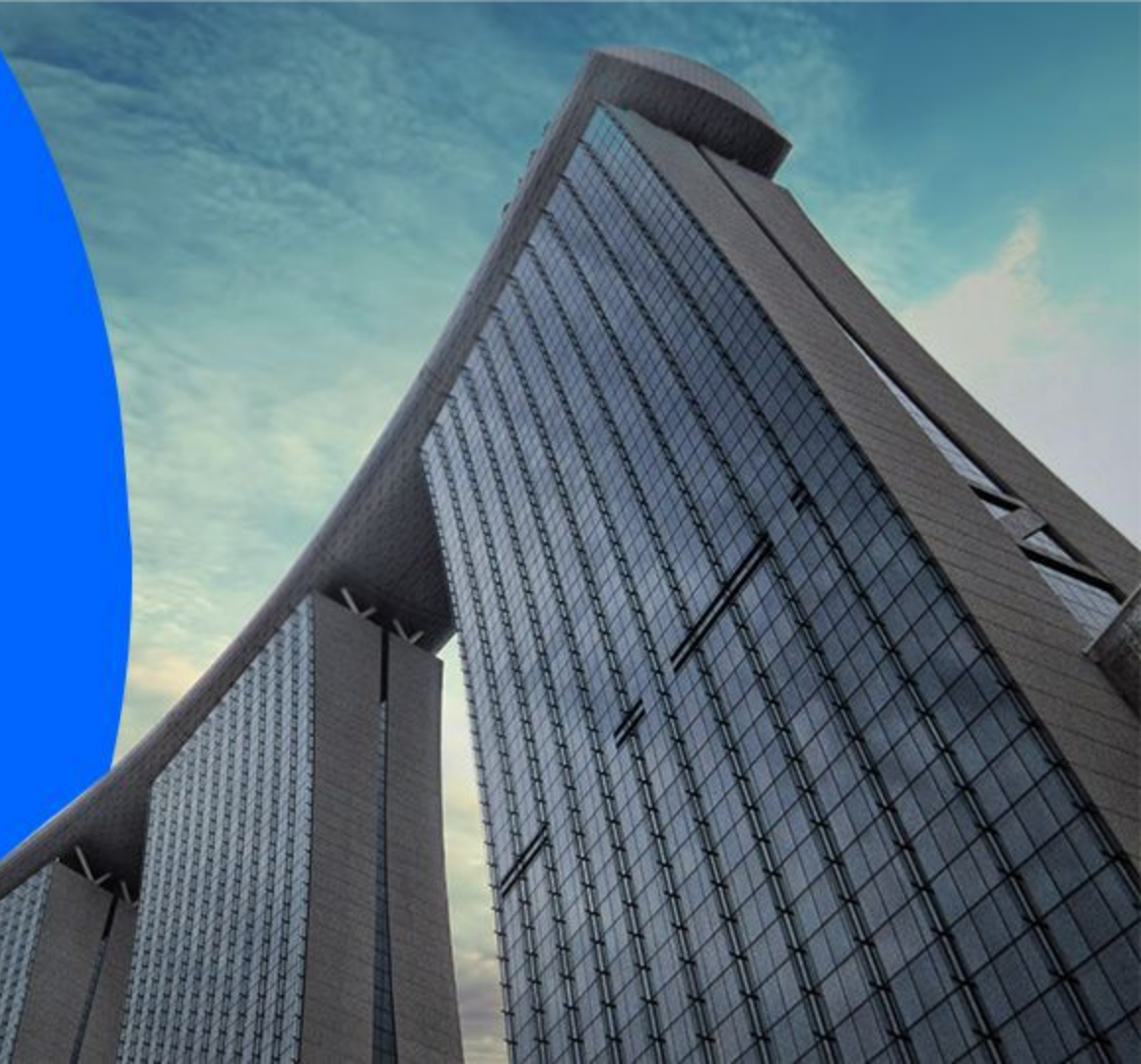

### Accessing your Sleek Business Account

Go to www.sleek.com - click "Log in".
 Key in your email address and password.

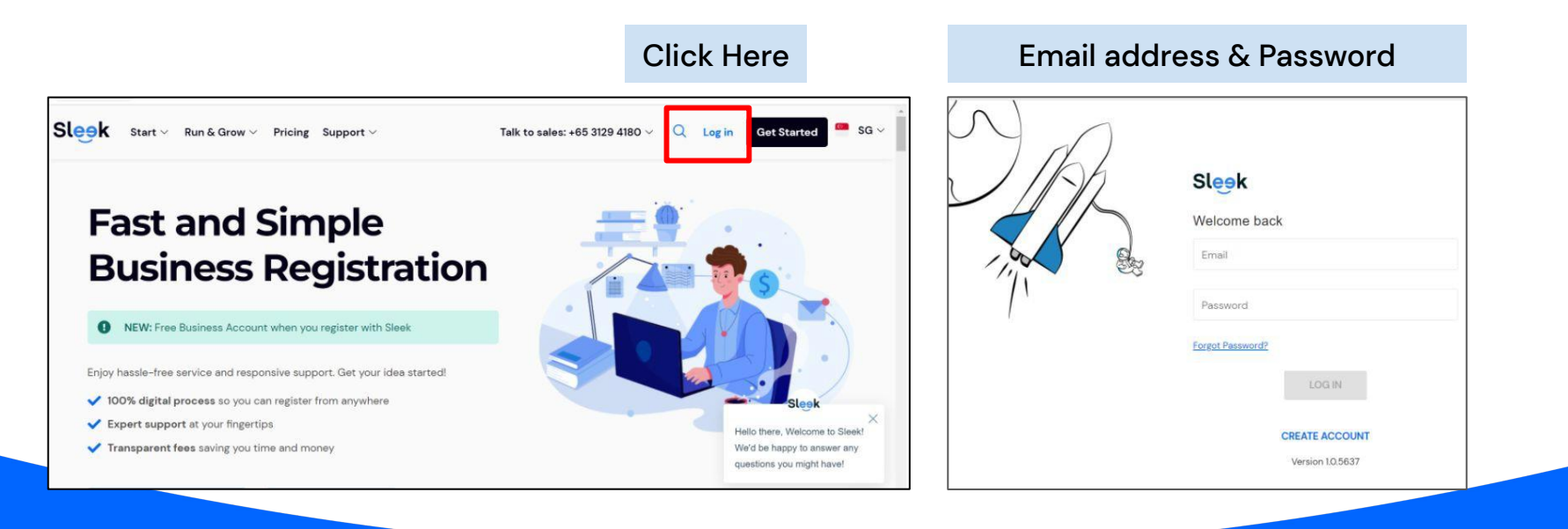

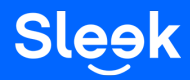

#### Accessing your Sleek Business Account

- 3. Click on "Business Account" on the left.
- 4. On this page, key in your OTP sent to your registered phone number.

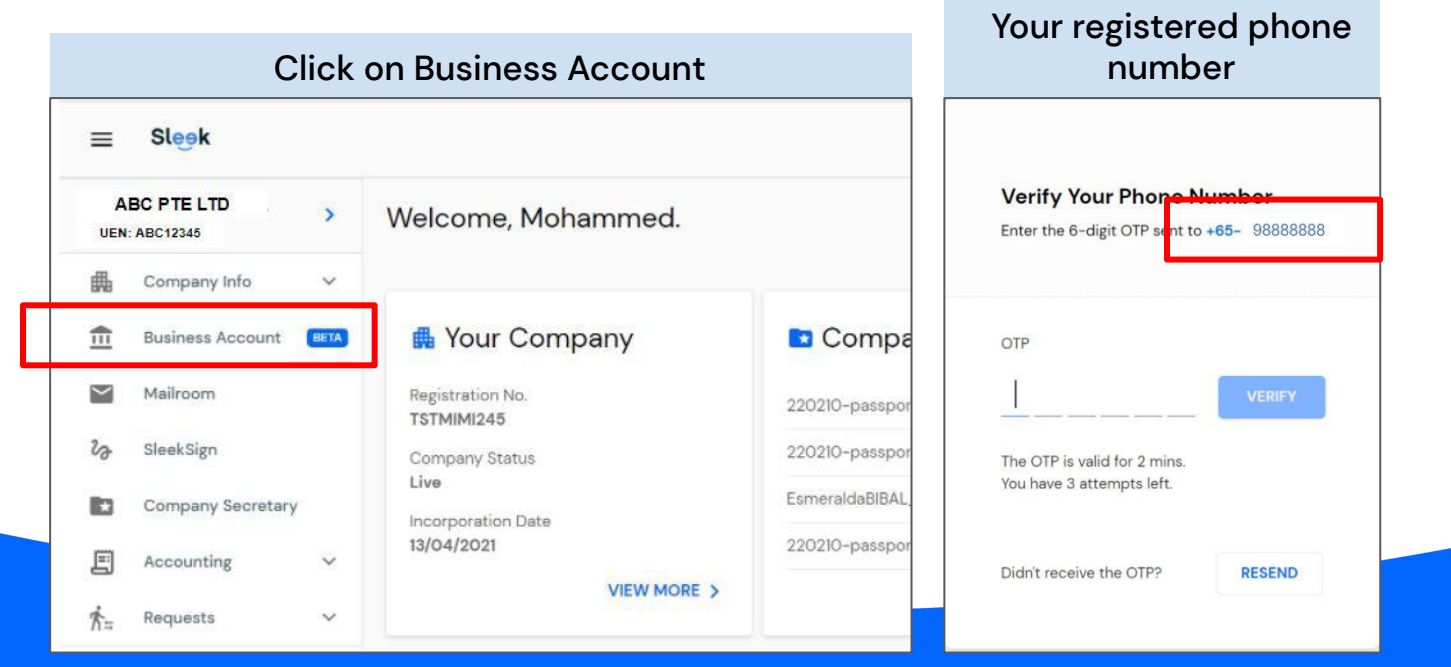

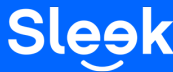

All rights reserved – Sleek Corporate – 2022 Revised

#### Accessing your Sleek Business Account

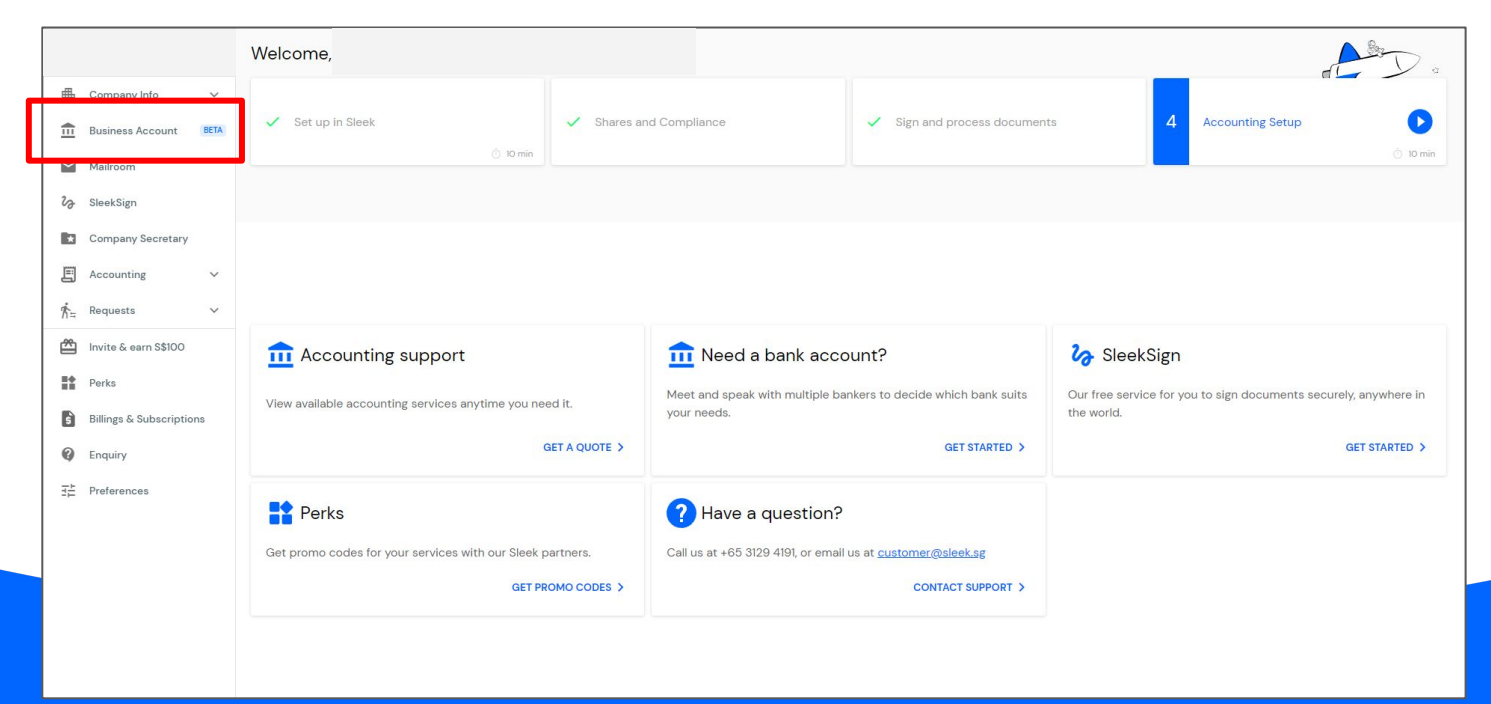

5. On this page, click on "Business Account" to access your Sleek Business Account.

Sleek

#### Accessing your Account Details

6. On this page, click on "Receive money" to access your Account Details.

| SCD   S\$0.00     I Receive money   Pay & Transfer   Receipters     B Statements     Recent SCD transactions     Acount   Virtual card     # Search & Filter                       | Accounts Virtual Card                                        |                    |
|----------------------------------------------------------------------------------------------------|--------------------------------------------------------------|--------------------|
| y Receive money       Image: Pay & Transfer       M, Recipients       Image: Statements         Recent SCD transactions         Account       Virtual card       # Search & Filter | CO<br>SGD<br>\$\$0.00                                        |                    |
| Recent SGD transactions Account Virtual card  ¥ Search & Filter                                                                                                    | ع Receive money Pay & Transfer الله Statements کو Recipients |                    |
| Account Virtual card # Search & Filter                                                                                                    | Recent SGD transactions                                      |                    |
|                                                                                                    | Account Virtual card                                         | ₽₽ Search & Filter |

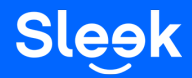

### Accessing your Account Details

7. On this page, click on "Within Singapore" to access your account details required to receive local transfers.

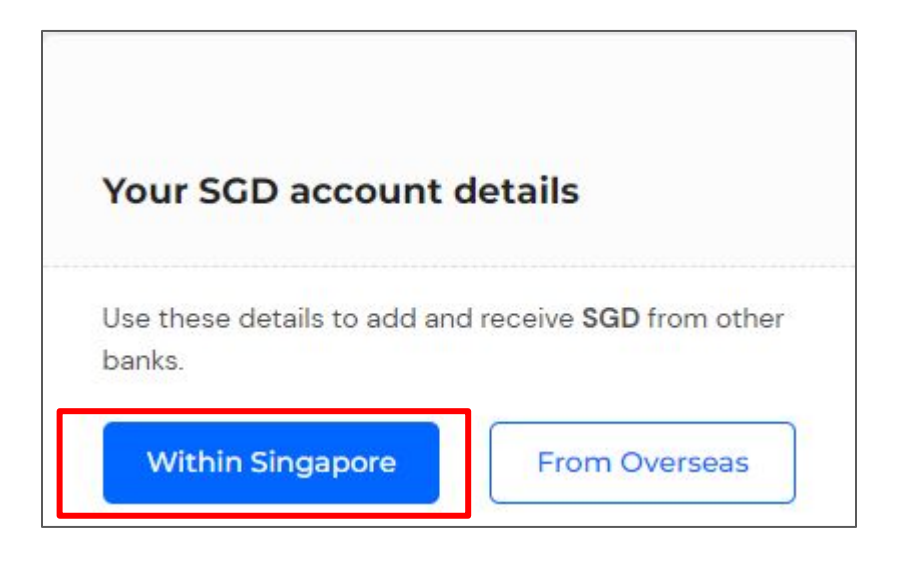

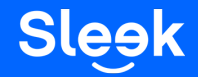

### Accessing your Account Details

7. On this page, click on "From Overseas" to access your account details required to receive international transfers.

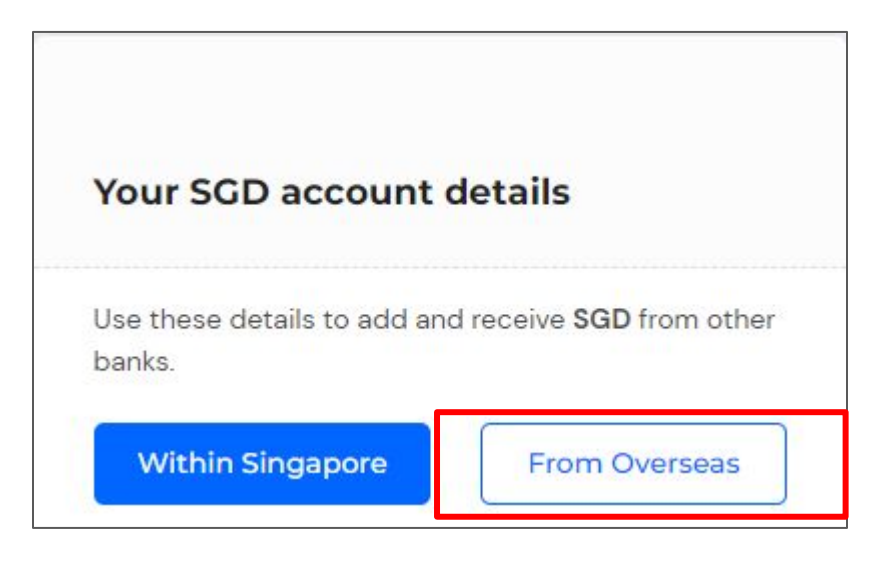

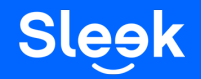

## 8A. Additional Account Details required to receive a Local Transfer

#### Details on the Sleek Web App:

- 1. Bank account name
- 2. Account Number
- 3. Bank Name
- 4. Branch Number

\*Please refer to your Sleek Business Account for your actual account details

These are your SGD account details. Share them with everyone who pays you.

SGD account can only receive FAST transfers up to SGD 200,000 per transaction.

Incoming payments take I working day or less to be added to your account.

|                                   | Copy all | 6  |
|-----------------------------------|----------|----|
| Bank account name:<br>ABC PTE LTD |          | G  |
| Account Number:                   |          | G  |
| 885XXXXXXXXX<br>Bank Name:        |          | -0 |
|                                   |          | G  |
| Branch Number:                    |          | G  |

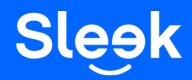

## 8A. Additional Account Details required to receive a International Transfer

#### Details on the Sleek Web App

- 1. Bank account name
- 2. Account Number
- 3. Bank Name
- 4. Bank Code
- 5. Comments for bank/ reference code
- 6. BIC/ SWIFT
- 7. Branch Name
- 8. Branch Number
- 9. Bank Address

\*Please refer to your Sleek Business Account for your actual account details

Additional information you may need: Payee Address: 160 Robinson Rd, #14-04 SBF Center, Singapore 068914

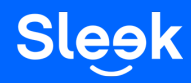

| SGD account can only receive SWIF<br>SGD 200,000 per transaction. | T transfers up | to |
|-------------------------------------------------------------------|----------------|----|
| Incoming payments take 2 – 3 worki<br>added to your account.      | ng days to be  |    |
|                                                                   | Copy all       | G  |
| Bank account name:                                                |                | 6  |
| Account Number:                                                   |                | E. |
| 885XXXXXXXX                                                       |                | -0 |
| Bank Name:                                                        |                | 6  |
| Bank Code:                                                        |                | G  |
| Comments for bank / reference cod                                 | 00             | -  |
| ABC PTE LTD                                                       |                | 10 |
| BIC/SWIFT:                                                        |                | 6  |
| Branch Name:                                                      |                | G  |
| Branch Number:                                                    |                | 6  |
| Bank Address                                                      |                | G  |